## 카카오톡 오픈채팅 상담 이용 메뉴얼

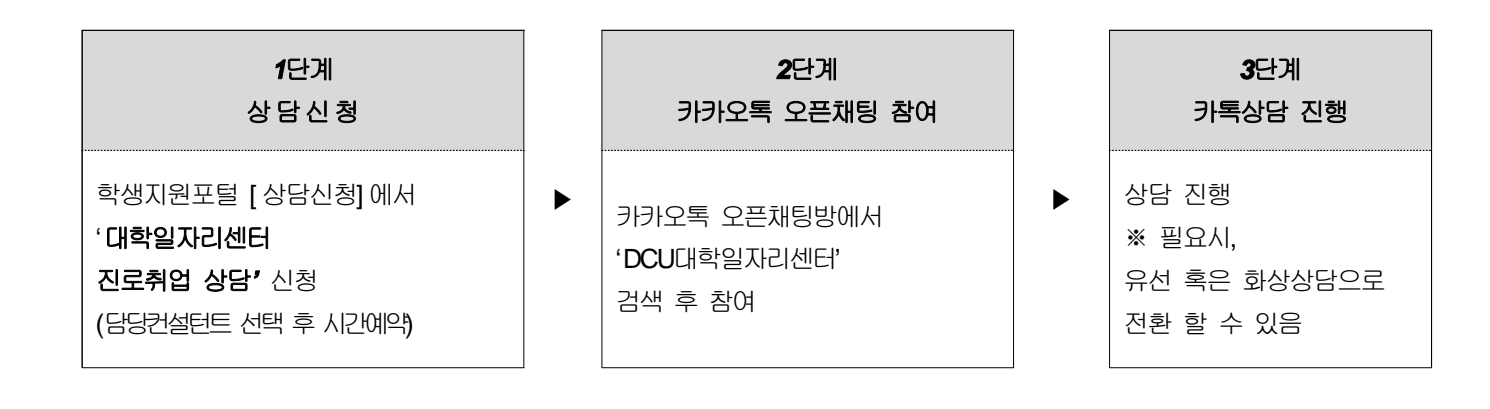

(1단계) 통합상담신청 : 학생지원포털 COSMOS+ 통한 상담신청 ① 대구가톨릭대학교 메인홈페이지 - 학생지원포털COSMOS+ 접속 ② 대학일자리센터 진로취업상담 신청 선택 ③ 개인정보 수집 이용 동의 ④ 상담신청 이유 작성 ⑤ 상담 선생님/ 일자 선택 후 신청완료(신청 한 칸에 15분이니, 최소 30분~60분 신청할 것) ⑥ 신청완료 개인정보 수집 이용 동의 상담 신청 분류 \* 인강정보 수찰 이용에 대한 동의를 거부할 수 있으며, 거부할 경우 상당신청을 할 수 없습니다. 위파 같이 민감정보를 처리하는 대 등
까? ( ● 예 / 아니오 ) 인감정보 연계상담 관련 타 부서 제공 동의 대구가톨릭대학교 DCU 등합시스템 제공역 대성부서 수업학적팀, 학생상당센터, 교수학습 연계상 개발센터 당 . \* 경계성담은 현 상당 과정에서 추가적인 상담이 됨요하다고 판단 물 경우 관련된 부서에 현 상담의 내용물 공화하는 것에 목착이 꼬오며, 상담 신성자 는 이며 대해 거부할 수 있습니다. 단 거부할 경우 성담 서비스, 제공에 제한이 있을 수 있습니다. 에 자보교수 에 학생상당센터 의 고수학습개발센터 음수집이용 등의 학업 및 진로계획서 계획서 작성여부 09:00 09:15 미작성 12191 09:30 -1100 21 05 67 08 69 18 / 학법 및 전로개최서 작성 상당 신청완료 처리하시겠습니까? 09:45--※ 신청완료 처리 후 상담자에게 상담신청문자(SMS)가 발송됩니다. - 평일 8시 ~ 18시 : 신청 즉시 SMS 교직수시사정결과 10.00 김색경과가 없습니다. 방송 - 평일 0시 ~ 8시 : 당일 오전 8시 SMS 예약발송 -10:15 -상당신청 이유 및 요청사항 예약발송 - 평일 18시 이후 : 다음날 오켠 8시 SMS 예약발송 - 구말(토,일) : 월요일 오켠 8시 SMS 예약발송 10:30 대학일자리센터 최초 신청자는 1시간 단최 상담시간 지각 시, 다른 학생 상담시간에 10.45 --Cere . **THE** 11:00 Beauli Reated 10.54 112 8422 레스 11:15 --ALME ALME CLOSE CAME 11:30 -11:45 -6110 (0110) A110 1

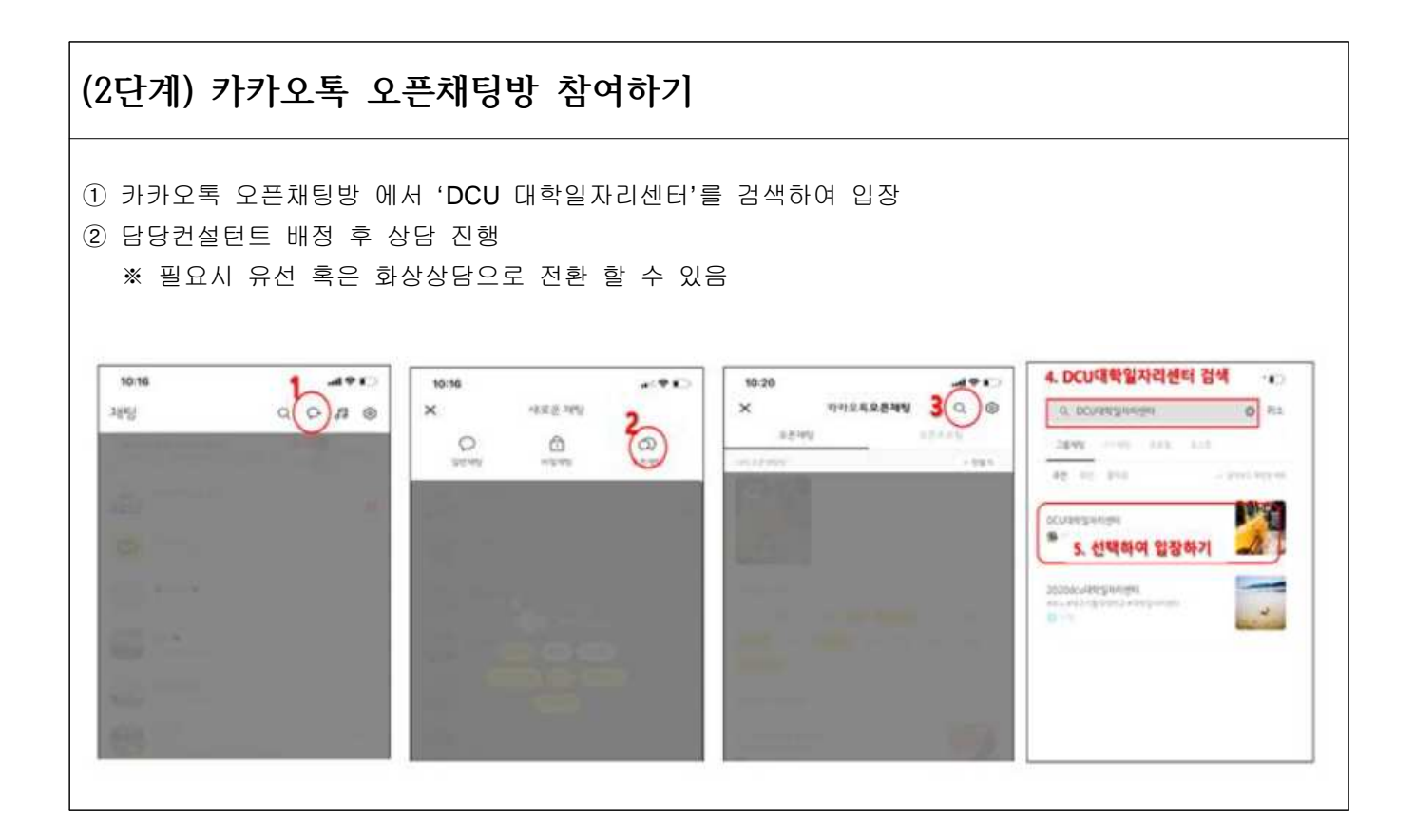